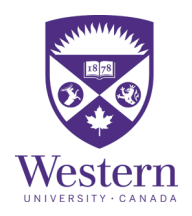

### Step-by-Step Guide to Submit an Intent to Register (ITR)

Note: Before submitting an ITR, you may wish to attend an ITR information session offered by your <u>Faculty Academic Counselling Office</u>.

1) Log in to <u>Student Center.</u> Select the **Academics** tile followed by the **Program Status** tile (see below).

2) Select the Intent to Register Form. Log in to Western One Experience.

| Academics      |                            |
|----------------|----------------------------|
| Ļ              | Academics Academic Program |
| Program Status | Grade Report - Progression |
|                | Intent to Register (ITR)   |

3) First select your preferred Academic Status: **Full-time** or **Part-time**.

Click Continue (see Figure 1).

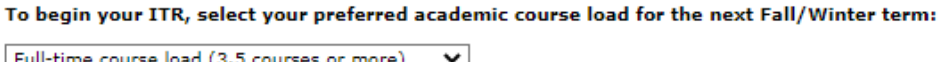

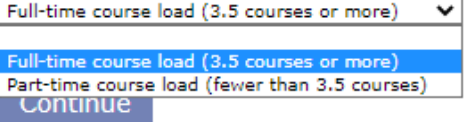

Figure 1

# 4) Review your current program and indicate if you would like to **Continue in Current Program**

or

### Change your Program/Module(s).

# If you would like to change your Program/Module(s), select a Faculty or Affiliated University College and click **Continue** (see Figure 2.1).

Review your current Program/Module(s). Indicate if you would like to 'Continue in Current Program' OR begin the steps to change your Program/Module(s). You are currently in: Brescia University College Bachelor of Arts 7 HON History - MAJ English Language & Literature - MAJ If you would like to continue in the above Program/Module(s), click the 'Continue in current program' button: Continue in Current Program If you would like to make a change to the above Program/Module(s) select your preferred faculty or affiliated university college: Faculty of Arts and Humanities Faculty of Arts and Humanities Faculty of Arts and Humanities Faculty of Science Faculty of Science Please note: "Brescia Program" will not be available to students not already registered in a Brescia program or module.

If you have chosen to **Continue in Current Program**, you have completed your Intent to Register. However, you are given the option of **Selecting a 2<sup>nd</sup> Choice.** Follow the next steps if you choose to submit a 2<sup>nd</sup> choice (see Figure 2.2).

You have selected to continue in your current program. Faculty of Science Bachelor of Science(Western Sc - HON Chemistry - HSP Science Internship Program - PRG You will now be sent an email to your UWO email account for your records, including a summary of your selections.

You may now select an alternate 2nd choice:

Select 2nd choice

Figure 2.2

#### 5) Select your type of Degree/Program. Click Continue (see Figure 3).

Select a type of Degree/Program offered by your preferred Faculty or Affiliated University College:

| -                                                                        |
|--------------------------------------------------------------------------|
|                                                                          |
| School of Health Studies - Bachelor of Health Science                    |
| School of Health Studies - Bachelor of Health Science (Western Scholars) |
| School of Health Studies - Special Student                               |
| School of Kinesiology - Bachelor of Arts                                 |
| School of Kinesiology - Bachelor of Arts (Western Scholars)              |
| School of Kinesiology - Bachelor of Science                              |
| School of Kinesiology - Bachelor of Science (Western Scholars)           |
| School of Kinesiology - Special Student                                  |
|                                                                          |

Figure 3

6) Select your preferred Degree/Program and type of Module or Module Combination. Click **Continue** (see Figure 4).

| Specify your preferred Degree/Program and Module. |          |
|---------------------------------------------------|----------|
| Select a Degree/Program:                          |          |
| <b>v</b>                                          |          |
|                                                   |          |
| Select a type of Module or Module combination:    |          |
| ✓                                                 |          |
| Continue                                          |          |
|                                                   | Figure 4 |

7) Specify your preferred Module(s). Specify your Certificate (Optional).Click Continue (see Figure 5).

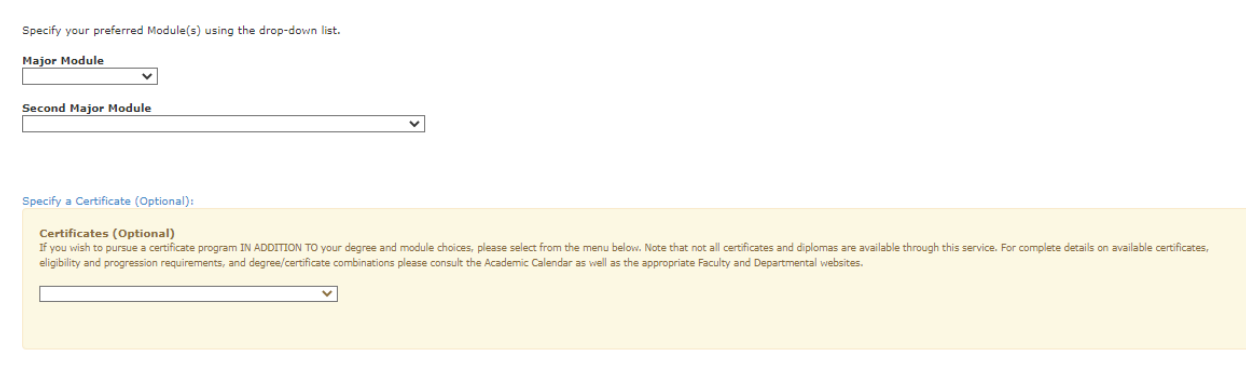

Figure 5

8) Review your Choice, and click **Confirm**. To make alterations, click **Back** in your browser (see Figure 6).

Review your selections and then use the CONFIRM button to submit your ITR.

To make changes use the Back option in your browser. Faculty of Health Sciences

Honours Bachelor of Science

Honours Specialization in Kinesiology

Confirm

Figure 6

9) To submit a 2<sup>nd</sup> Choice, click **Select 2<sup>nd</sup> choice** (see Figure 7). Alternatively, close your browser tab when complete. You may now select an alternate 2nd choice:

Select 2nd choice

or exit this process, in which case your academic counselling unit will determine your next most eligible degree and module combinations during the adjudication period, should you be found not eligible (ineligible) for your 1st choice Please close your browser tab when complete.

Figure 7

# Questions regarding your program or module choices should be directed to your <u>Faculty Academic Counselling Office</u>.